## Signing the Visa Application During Business Travel Form

Where is says Traveler's Name, Printed – The traveler can type their name and ID number in.

Traveler's Signature: Double click on the field to sign.

| Traveler's Name, printed: | Test Name | <br>Fermilab ID 12345N |
|---------------------------|-----------|------------------------|
| Traveler's Signature:     | -         | Date*:                 |

If the traveler does NOT have a Secure ID, this window will show up:

| A Digital ID is required to                                                                                                    | Select the type of Digital ID: |    | 'C                                                                                                |          |
|----------------------------------------------------------------------------------------------------|--------------------------------|----|---------------------------------------------------------------------------------------------------|----------|
| create a digital<br>signature. The most secure<br>Digital ID are issued by<br>trusted Certificate<br>authorities and are based<br>on secure devices like smart | 0                              | ā, | Use a Signature Creation Device<br>Configure a smart card or token connected to your<br>computer  |          |
| Card or token. Some are<br>based on files.<br>You can also create a new<br>Digital ID, but they provide<br>a low level of identity<br>assurance.               | 0                              | Le | Use a Digital ID from a file<br>Import an existing Digital ID that you have<br>obtained as a file | <u>,</u> |
|                                                                                                    | 0                              |    | Create a new Digital ID<br>Create your self-signed Digital ID                                     | 'r<br>T  |

Click on Create a new Digital ID. Continue.

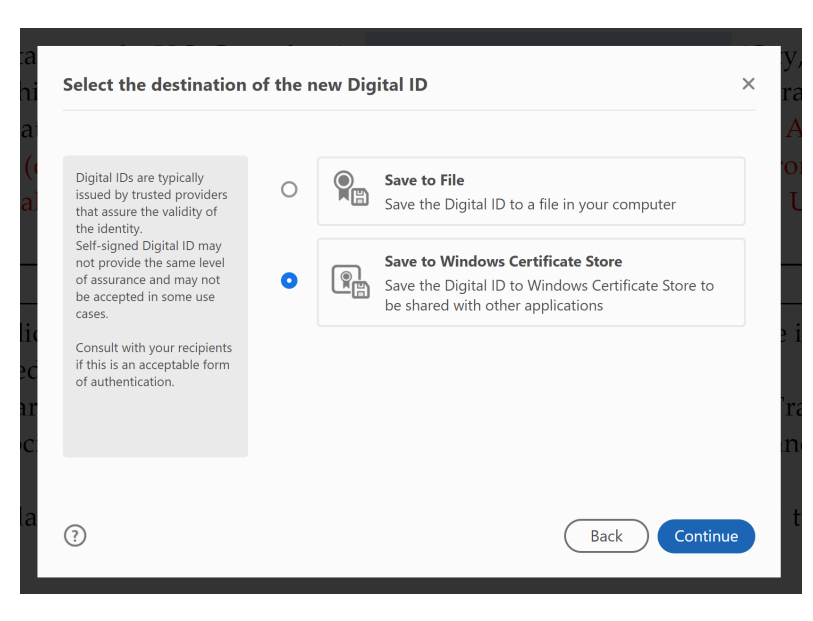

Select Save to Windows Certificate Store. Continue.

| Enter the identity<br>information to be used for<br>creating the self-signed<br>Digital ID.<br>Digital IDs that are self-<br>signed by individuals do not<br>provide the assurance that<br>the identity information is<br>valid. For this reason they<br>may not be accepted in<br>some use cases. | Name                | Enter Name                |   |
|----------------------------------------------------------------------------------------------------|---------------------|---------------------------|---|
|                                                                                                    | Organizational Unit | Enter Organizational Unit |   |
|                                                                                                    | Organization Name   | Enter Organization Name   |   |
|                                                                                                    | Email Address       | Enter Email               |   |
|                                                                                                    | Country/Region      | US - UNITED STATES        | ~ |
|                                                                                                    | Key Algorithm       | 2048-bit RSA              | ~ |
|                                                                                                    | Use Digital ID for  | Digital Signatures        | ~ |

Add <u>Name</u> and <u>Email Address</u> and select **Save**.

This should create a new Secure ID for you.

When complete, your new signature will look like this with the info you provided:

| Sign as "Te | st"                   |                               | ×                                                    |
|-------------|-----------------------|-------------------------------|------------------------------------------------------|
| Appearance  | Standard Text         | ~                             | Create                                               |
| T           | es                    | Digit<br>by T<br>Date<br>14:2 | tally signed<br>est<br>: 2023.07.27<br>:5:48 -05'00' |
| Review docu | ment content that may | affect signing                | View Certificate Details                             |
|             |                       |                               | Back Sign                                            |

This form uses Adobe Acrobat. Please be sure you save the file in the <u>same format</u>, and forward on to the next in line.

## **PLEASE NOTE:**

DO NOT print and rescan this document. If you run into issues with the digital signature, please email <u>visaoffice@fnal.gov</u> or <u>heatherf@fnal.gov</u> and someone can guide you through getting it digitally signed properly.